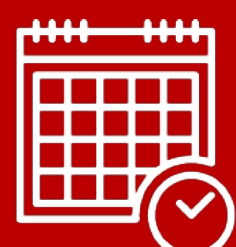

# COUTOSUIX

L'outil pensé et développé par et pour les structures de l'ESS

A

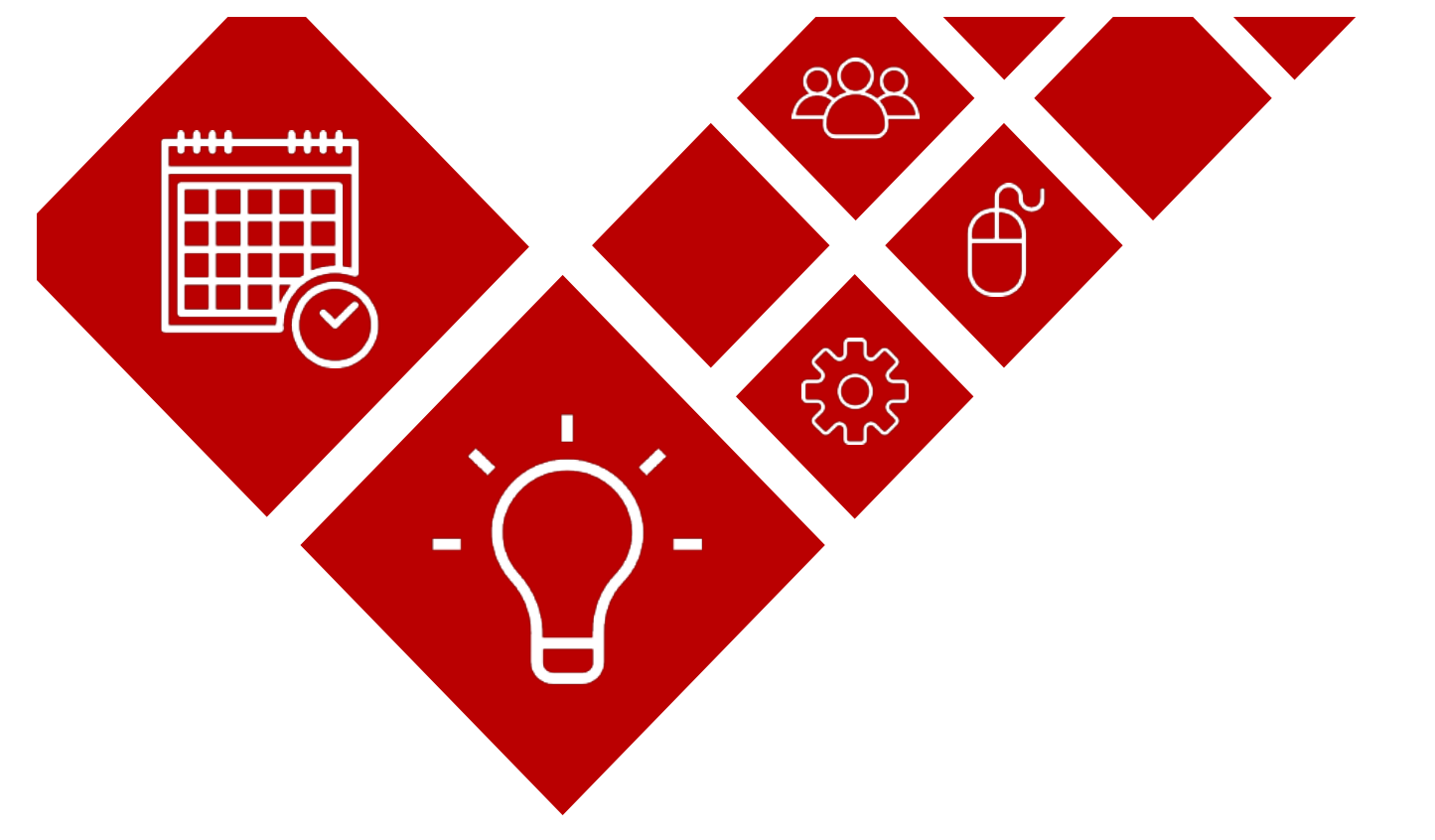

## Finalité :

> Avoir une vision globale de la charge de travail par salarié en fonction des financements en cours.

- Piloter les éventuels surcharge/sous charge
- > Aide à la décision d'embauche

#### **Objectifs**:

> Informer le salarié du nombre d'heures attendues pour chaque projet, par taches et par mois.

> Pour un projet donné, connaître, pour chacune des tâches, les heures attendues par salarié au regard du budget alloué.

Comparer les heures planifiées\* et les heures réalisées\*

#### Prérequis :

- > Avoir saisi l'ensemble des contingents de chaque salarié
- > Avoir saisie les taux horaire mensuel des salariés
- > Avoir rempli le budget du projet et avoir sélectionné les participants au projet

#### \* Lexique :

*heures planifiées -> heures saisies dans la charge de travail heures réalisées -> heures saisies par les salariés dans l'onglet Heures passées* 

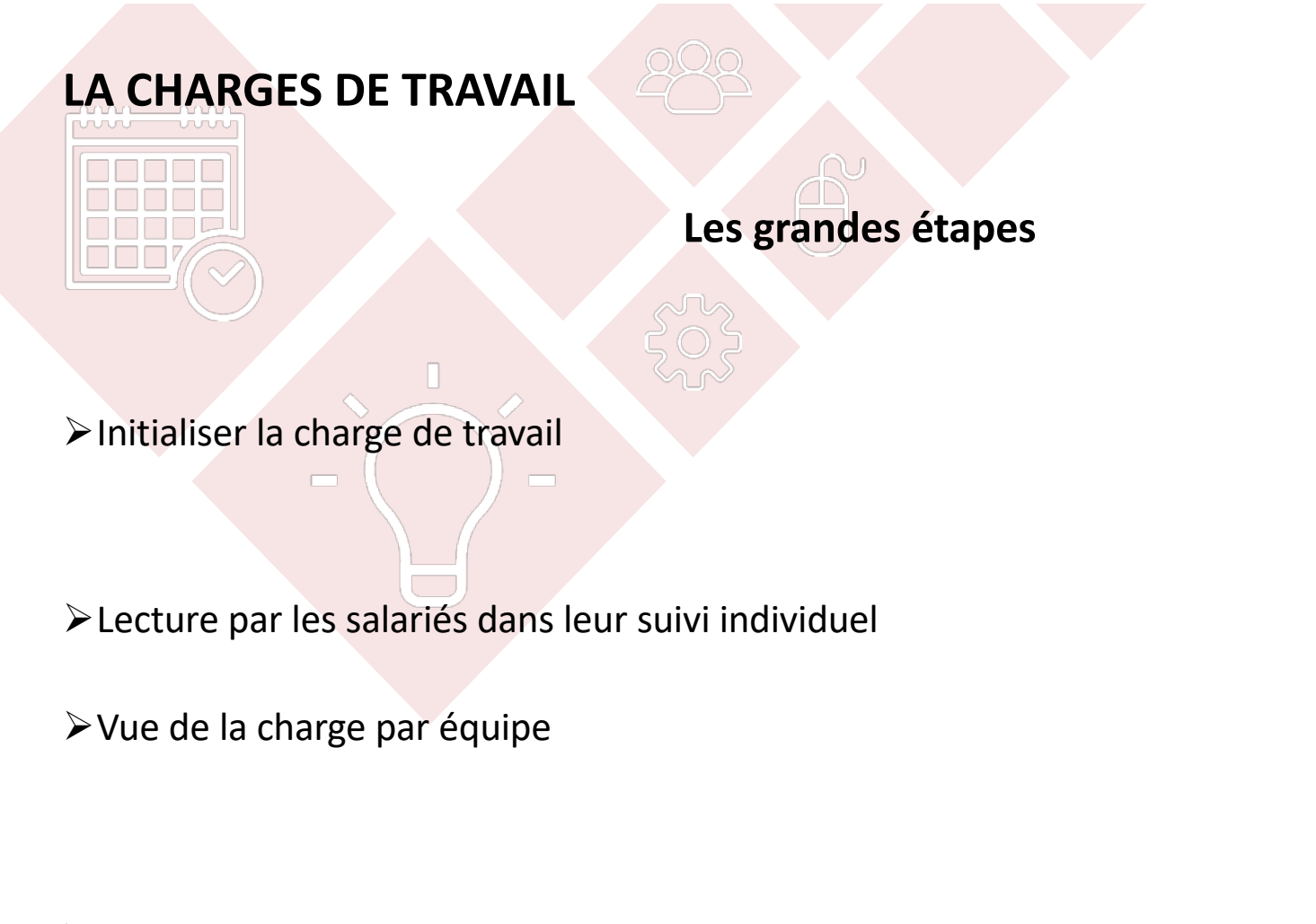

Pilotage de projet avec lecture des heures planifiées

➤Le plan de charge

Slide 14

Slides 5 à 7

Slides 8 à 9

Slides 10

Slide 11 à 13

# Pour accéder à la charge de travail, sé

Pour accéder à la charge de travail, sélectionner le menu Projet / Charge de travail

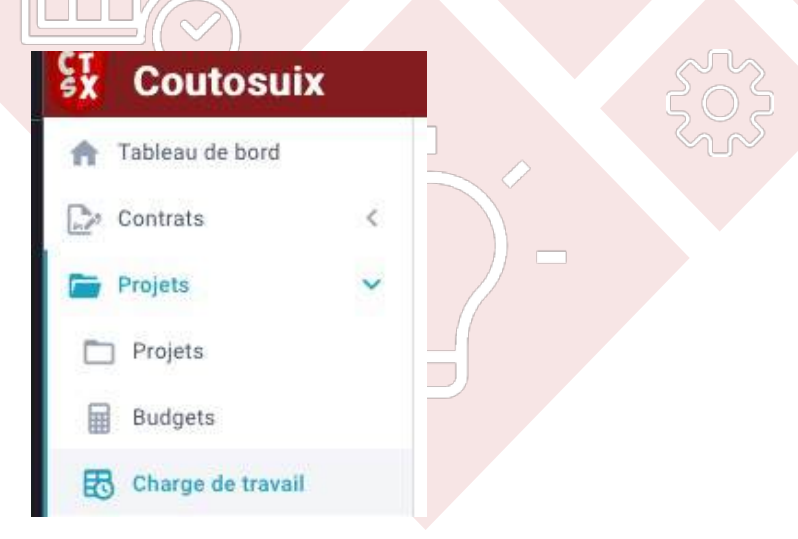

La charge de travail se fait en deux temps :

Une vision globale du nombre d'heures attendues pour chaque tâche de projet

Une vision détaillée des heures attendues par tache et par Individu\*

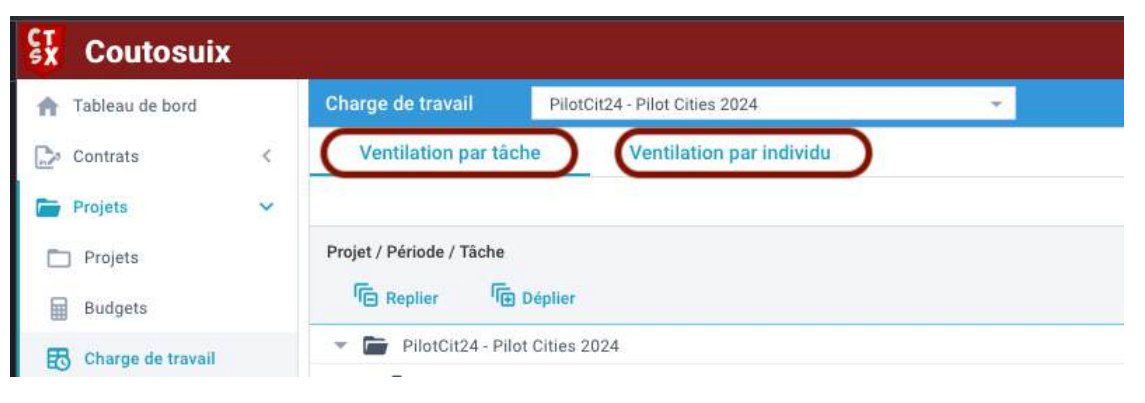

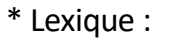

Individu -> salarié

### La ventilation par tâche

Définir ici l'objectif du nombre d'heures à effectuer pour le projet en les ventilant par tâche.

Lorsque vous établissez votre budget projet, vous identifiez un cout de frais de personnel issu d'un certain nombre d'heures/jours x un taux horaire moyen ou des taux horaire par catégorie (y ajouter les couts indirects)

C'est ce qui sera à saisir dans cette partie.

Pour accéder à la saisie, cliquer sur modifier.

En plus d'avoir une vision globale, cela permettra de faire un contrôle des heures ventilées dans l'onglet Ventilation par individu.

Dans l'exemple ci-dessous, au regard du financement de ce projet, 1 000h doivent être réalisées.

Elles sont réparties sur 2 tâches du projet :

| Coutosuix         |   |                                                            |                   | ? Aide 🔬 Marion MANSART 🔹 |
|-------------------|---|------------------------------------------------------------|-------------------|---------------------------|
| 🟫 Tableau de bord |   | Charge de travail PilotCit24 - Pilot Cities 2024           | ¥.                |                           |
| Dontrats          | < | Ventilation par tâche Ventilation par individu             |                   |                           |
| Frojets           | ~ |                                                            |                   | Modifier                  |
| Projets           |   | Projet / Période / Tâche                                   | Burdnet en heures |                           |
| Budgets           |   | Replier Replier                                            | budget en neures  |                           |
| Charge de travail |   | PilotCit24 - Pilot Cities 2024                             | 1 000h / 1 000h   |                           |
|                   |   | Z024 01/01/2024 → 31/12/2024                               | 1 000h / 1 000h   |                           |
| Suivi             |   | OPAF24 - 0_PAF 2024                                        | 0                 |                           |
| individus         | < | WP2 - WP2 - A2.5. Refonte et amélioration de la plateforme | 900h              |                           |
| 🕓 Heures passées  |   | WP5 - WP5 - A5.2. Gestion financière et administrative     | 100h              |                           |

#### La ventilation par individus

C'est dans cet onglet que nous allons ventiler le nombre d'heures définit précédemment, par individu. Cliquer sur Modifier pour avoir accès à la saisie. Sélectionner la/les tâches et un ou plusieurs utilisateurs et une ou plusieurs périodes.

C'est un tableau qui peut être assez dense selon le nombre de tâches et d'individus intervenant dans le projet.

Il est prévu des filtres afin de faciliter la saisie et la lecture.

Deux aides à la saisie sont disponibles également (recopie vers la droite, reparti le nombre saisie sur/l'ensemble de la période).

La valeur entourée en rouge correspond aux heures que l'on va affecter / la valeur entourée en grise correspond aux heures disponible au regard du Contingent (en tenant comptes des absences prévues sur la période et des affectations faites précédemment sur d'autres projets).

| SX | Coutosuix          |   |                                    |                     |                          |         |       |       |                                                                                                    |                      |             | *****  |         |        | ? Ai                             | de       | Marion M.       | ANSART -   |       |       |        |       |      |      |  |
|----|--------------------|---|------------------------------------|---------------------|--------------------------|---------|-------|-------|----------------------------------------------------------------------------------------------------|----------------------|-------------|--------|---------|--------|----------------------------------|----------|-----------------|------------|-------|-------|--------|-------|------|------|--|
|    | Tableau de bord    |   | Charge de travail PilotCit         | 24 - Pilot Cities 2 | 024                      |         |       | · ·   |                                                                                                    |                      |             | /      |         |        |                                  |          |                 |            |       |       |        |       |      |      |  |
| D  | Contrats           | < | Ventilation par tâche              | Ventilation         | Ventilation par individu |         |       |       | and a state of the state of the |                      |             |        |         |        | Une fois votre saisie finalisée, |          |                 |            |       |       |        |       |      |      |  |
| -  | Projets            | ~ | WP2, WP5                           | - 1                 |                          |         |       |       | Toutes les périodes                                                                                                    |                      |             |        |         |        |                                  |          |                 | / Modifier |       |       |        |       |      |      |  |
|    | Projets            |   | Astuces                            | 2024                | a 31/12/2                | 024     |       |       |                                                                                                    |                      |             |        |         |        |                                  |          |                 |            |       |       |        |       |      |      |  |
|    | Budgets            |   | C Masquer lignes à Oh              | 01/24               | 02/24                    | 63/24   | 04/24 | 05/24 | 06/24                                                                                                    | 07/24                | 08/24       | 09/24  | 10/24   | 11/24  | 12/24                            | Total    | Total           |            |       |       |        |       |      |      |  |
| æ  | Charge de travail  |   | ▼ WP2 - WP2 - A2.5. Refonte et am  | éliora              | ARRENT C                 |         |       |       |                                                                                                    |                      |             |        |         |        | 1 125                            | h / 900h | 1 125h / 900h   |            |       |       |        |       |      |      |  |
|    | Suivi              |   | CLEMENCEAU Lucie LCU               | 50 41               | 07.35                    | 0/9     | 0/11  | 077   | 0 / 41                                                                                                    | 0/115                | 01.9.5      | 07845  | 07.94.5 | 0 / 99 | 0/72                             | 50h      | 50h             |            |       |       |        |       |      |      |  |
|    | Individus          | < | GRANIER Luc LGR                    | 85733.75            | 150/-20                  | 150/-19 | 56/32 | 56/11 | 56/55                                                                                                    | 56/20                | 24/61       | 54,50  | 54 / 87 | 54/69  | 54/64                            | 849h     | 849h            |            |       |       |        |       |      |      |  |
| 0  | Hourse nassáos     |   | MICHEL Fabien FML                  | 50/21.25            | 0/48.5                   | 0/0.5   | 0775  | 07-4  | 0744.5                                                                                                    | 0724.5               | 071         | 078.5  | / -6.5  | 0/16.5 | 07-18                            | 50h      | 50h             |            |       |       |        |       |      |      |  |
|    | fiedres passees    |   |                                    |                     |                          |         |       |       |                                                                                                    | NORMAN Alexandre ANN | 68 / -23.75 | 68 / 8 | 40 / 36 | ā \ 0  | 07.0                             | 0 / 52.5 | 0 / 58:5        | 0/12       | 07.29 | 07.40 | 0/60.5 | 0.778 | 176h | 176h |  |
| Î  | Congés et absences | < | ▼ WP5 - WP5 - A5.2. Gestion financ | ière (              |                          |         |       |       |                                                                                                    |                      |             |        |         |        | 20                               | h / 100h | 20h / 100h      |            |       |       |        |       |      |      |  |
| 0  | Dépenses           | < | MANSART Marion MMT                 | 1/0                 | 1/78                     | 1/0     | 1/0   | 1/0   | 1/0                                                                                                    | 17-14                | 0/0         | 1/0    | 120     | 4/0    | 7/10                             | 20h      | 20h             |            |       |       |        |       |      |      |  |
|    | Analyses           | < |                                    |                     |                          |         |       |       |                                                                                                    |                      |             |        |         |        |                                  |          |                 |            |       |       |        |       |      |      |  |
| ۵. | On all accession   | 2 | Total période                      |                     |                          |         |       |       |                                                                                                    |                      |             |        |         |        | 1 145h                           | / 1 000h |                 |            |       |       |        |       |      |      |  |
|    | v.20241002-085215  |   | Total projet                       |                     |                          |         |       |       |                                                                                                    |                      |             |        |         |        |                                  |          | 1 145h / 1 000h | 1          |       |       |        |       |      |      |  |

### Le suivi individuel

Une fois la charge de travail initialisée, chaque individu va pourvoir connaitre et suivre les heures attendues en les comparant aux heures saisies pour chaque projet.

| La première vue proposée          | Charge par utilisateur 2024 💼 MANSART Marion MMT       | 👻 Vue par 🔘 mois | O projets  |   |       |        |          |                                                                                                    |
|-----------------------------------|--------------------------------------------------------|------------------|------------|---|-------|--------|----------|----------------------------------------------------------------------------------------------------|
| est déclinée en mois / projets    | Utilisateur / Mois / Projet / Tâche                    | Contingent       | Affecté    |   | Reste | Charge | Réalisé  | Avancement                                                                                                    |
|                                   | - JMMT - Marion MANSART                                | 1 552h 30m       | 1 479h 30m |   | 73h   | 95%    | 1 176h   | 79%                                                                                                    |
| Nous retrouvons ici :             | ▶ 🛱 Janvier 2024                                       | 145h 30m         | 145h 30m   |   |       | 100%   | 148h 45m | 1024                                                                                                    |
|                                   | Février 2024                                           | 140h             | 67h        |   | 73h   | 48%    | 148h 30m | 222%                                                                                                    |
|                                   | ▶ 🛅 Mars 2024                                          | 147h             | 147h       |   |       | 100%   | 148h 45m | 1011                                                                                                    |
| Les neures Mensuelles             | > 🗟 Avril 2024                                         | 147h             | 147h       |   |       | 100%   | 147h     | 100%                                                                                                    |
| prévues issue du contingent       | ▶ 🖬 Mai 2024                                           | 77h              | 77h        |   |       | 100%   | 74h 30m  | 97%                                                                                                    |
|                                   | ▶ 🛱 Juin 2024                                          | 140h             | 140h       |   |       | 100%   | 133h 30m | 95%                                                                                                    |
|                                   | ▶ 🛅 Juillet 2024                                       | 147h             | 161h       |   | -14h  | 1103   | 146h 15m | 91%                                                                                                    |
| Les heures planifiées (affectées) | ► ∰Asit 2021                                           | 10h              | 49h        |   |       | 100%   | 46h 15m  | 94%                                                                                                    |
|                                   | Septembre 2024                                         | 147h             | 147h       |   |       | 100%   | 147h 30m | 100%                                                                                                    |
|                                   | - 🖬 Octobre 2024                                       | 161h             | 161h       |   |       | 100%   | 35h      | 22%                                                                                                    |
| Les heures réalisées              | Dorteol24 - Portail éolien 2024                        |                  |            | / |       |        | 1h       | - Frank Control - Control - Control |
|                                   | SUPH24 - Support HESPUL 2024                           |                  | 81h        | 1 |       |        | 23h 15m  | 29%                                                                                                    |
|                                   | CX24 - CoutoSuix 2024                                  |                  | 28h        | 1 |       |        | 9h 45m   | 35%                                                                                                    |
|                                   | GESTGED - Gestion GEDERRA                              |                  |            | 1 |       |        | 1h       |                                                                                                    |
|                                   | CRPVRSX_24 - Centre Ressources PV et RSX 2024          |                  | 8h         | 1 |       |        |          | 0%                                                                                                    |
|                                   | FORESI24 - FORESI 2024                                 |                  | 2h         | 1 |       |        |          | 0%                                                                                                    |
|                                   | RDRSXSub24 - RD_RSX - Subventions 2024                 |                  | 21h        | 1 |       |        |          | 0%                                                                                                    |
|                                   | VIHespul24 - Vie Interne HESPUL 2024                   |                  | 16h        | 1 |       |        |          | 0%                                                                                                    |
|                                   | ActRhMut24 - Support & RH - Activites mutualisees 2024 |                  | 4h         | 1 |       |        |          | 0%                                                                                                    |
|                                   | PilotCit24 - Pilot Cities 2024                         |                  | 1h         | 1 |       |        |          | 0%                                                                                                    |
|                                   | Novembre 2024                                          | 133h             | 133h       |   |       | 100%   |          | 0%                                                                                                    |
|                                   | ▶ 🛱 Décembre 2024                                      | 119h             | 105h       |   | 14h   | 88%    |          | 0%                                                                                                    |
|                                   |                                                        |                  |            |   |       |        |          |                                                                                                    |

## Le suivi individuel

La seconde vue proposée est déclinée en projets / tâches / mois

| Charge par utilisateur 2024 🛅 MANSART Marion MMT 👻 Vue par 🔿 mois | O projets  |     |            |          |            |
|-------------------------------------------------------------------|------------|-----|------------|----------|------------|
| Utilisateur / Projet / Tâche / Mois                               |            |     |            |          |            |
| Contingent Contingent                                             | Affecté    | Re  | ste Charge | Réalisé  | Avancement |
| <ul> <li>BMMT - Marion MANSART</li> <li>1 552h 30m</li> </ul>     | 1 479h 30m | 7   | 3h 95%     | 1 176h   | 79%        |
| CTUBERS - CLIMATUBERS - 621393-EPP-1-2020-1-ES-EPPKA3-II          | 15h        | 1   |            | 15h      | 100%       |
| SUPH24 - Support HESPUL 2024                                      | 810h 30m   | 1   |            | 662h 30m | 82%        |
| CRPVRSX_24 - Centre Ressources PV et RSX 2024                     | 96h        | /   |            | 59h 30m  | 62%        |
| VIHespul24 - Vie Interne HESPUL 2024                              | 93h        | /   |            | 60h 15m  | 65%        |
| 👻 🔚 CX24 - CoutoSuix 2024                                         | 315h       | /   |            | 215h     | 68%        |
| 👻 📓 CXSup - Coutosuix Support utilisateurs                        | 210h       | /   |            | 119h 15m | 57%        |
| Janvier 2024                                                      | 16h        | /   |            | 11h 15m  | 70%        |
| Février 2024                                                      | 17h        | /   |            | 11h      | 65%        |
| 🛱 Mars 2024                                                       | 17h        | 1   |            | 19h 15m  | 1133       |
| Avril 2024                                                        | 17h        | 1   |            | 25h 15m  | 140%       |
| 🖬 Mai 2024                                                        | 16h        | 145 |            | 5h 45m   | 36%        |
| 🖬 Juin 2024                                                       | 16h        | Ton |            | 5h 30m   | 34%        |
| 🖬 Juillet 2024                                                    | 35h        | /   |            | 9h 30m   | 2.7%       |
| 🗇 Août 2024                                                       | 5h         | /   |            |          | 0%         |
| Septembre 2024                                                    | 16h        | /   |            | 22h      | 108%       |
| Ctobre 2024                                                       | 19h        | 1   |            | 9h 45m   | 51%        |
| Novembre 2024                                                     | 19h        | /   |            |          | 0%         |
| Décembre 2024                                                     | 17h        | /   |            |          | 0%         |
| CXDev - Coutosuix V2 DEV                                          | 93h        | 1   |            | 27h 15m  | 29%        |
| CXBiz - Coutosulx V2 Gestion & Commercialisation                  | 12h        | 1   |            | 68h 30m  | 15718      |
| Sensib24 - Sensibilisation 2024                                   | 20h        | /   |            | 23h 45m  | 110%       |
| PilotCit24 - Pilot Cities 2024                                    | 20h        | 1   |            | 13h 45m  | 69%        |
| RDRSXSub24 - RD_RSX - Subventions 2024                            | 35h        | 1   |            | 13h 30m  | 39%        |
| FORESI24 - FORESI 2024                                            | 27h        | 1   |            | 24h 30m  | 91%        |
| Z_ALTE_001 - Commun                                               |            | 1   |            | 12h      |            |
| VIGederra - Vie Interne GEDERRA                                   |            | /   |            | 31h 30m  |            |
| AMO_PV_24 - AMO Photovoltaïque 2024                               |            | 1   |            | 2h 15m   |            |
| ActRhMut24 - Support & RH - Activites mutualisees 2024            | 48h        | /   |            | 10h      | 21%        |
| GESTGED - Gestion GEDERRA                                         |            | 1   |            | 17h 30m  |            |
| porteol24 - Portail éolien 2024                                   |            | 1   |            | 7h 30m   |            |
| PresSens24 - Sensibilisation Education - Prestations 2024         |            | /   |            | 7h 30m   |            |

Le suivi par équipe

| ST SX | Coutosuix                            |   |      |                    |             |                                     |                                             |                                              |                  |      |         |          |           | ? Aide  | Mario    | n MANSART 🝷                             |
|-------|--------------------------------------|---|------|--------------------|-------------|-------------------------------------|---------------------------------------------|----------------------------------------------|------------------|------|---------|----------|-----------|---------|----------|-----------------------------------------|
| A     | Tableau de bord                      |   | Rapp | ort équipes        | ← 2024      | □ →                                 |                                             |                                              |                  |      |         |          |           |         |          | ? Aide                                  |
|       | Contrats                             | < |      | Nom                | Janvier     | Février                             | Mars                                        | Avril                                        | Mai              | Juin | Juillet | Août     | Septembre | Octobre | Novembre | Décembre                                |
| (in)  | Projets                              | < | Þ    | AdminSys           |             |                                     |                                             |                                              |                  |      |         | <u> </u> |           |         | L        | L                                       |
| m     | Individus                            | ~ | Þ    | ALTE               |             | +                                   | <b>•</b>                                    | 1                                            |                  | -    | -       |          | -         |         |          |                                         |
|       |                                      |   | Þ    | ALTE - C et P      |             |                                     |                                             |                                              |                  |      |         |          |           |         |          |                                         |
|       | ] Contingent                         |   | •    | CRPV               |             |                                     |                                             |                                              |                  |      |         |          |           | -       |          |                                         |
| =     | <ul> <li>Suivi individuel</li> </ul> |   | Þ.   | Energie et Société |             |                                     | -                                           |                                              |                  |      |         |          |           |         |          |                                         |
| 15    | Suivi équipes                        |   | ۶    | Epices Energie     |             |                                     | <b>↓ ↓</b>                                  |                                              |                  |      |         |          |           |         |          |                                         |
|       |                                      |   | Þ    | Epices Energie Acc | compagneme  |                                     |                                             |                                              |                  |      |         |          |           |         |          |                                         |
| €     | Salaires                             |   | Þ    | Epices Energie Dév | veloppement |                                     |                                             |                                              |                  |      | _       |          |           |         |          | ——————————————————————————————————————— |
| Ð     | Plan de charge                       |   | Þ.   | GEDERRA            |             |                                     |                                             |                                              |                  |      |         | -        |           |         |          |                                         |
| B     | Export données décl.                 |   | Þ    | PV                 |             |                                     |                                             |                                              |                  |      |         |          |           |         |          | Land I                                  |
|       | 11                                   |   | Þ.   | Référents Thémati  | ques        |                                     |                                             |                                              |                  |      |         |          |           |         |          |                                         |
| 0     | Heures passees                       |   | ÷    | Reseaux            |             |                                     |                                             |                                              |                  |      |         | -        |           |         |          |                                         |
| Ť     | Congés et absences                   | < | *    | Services Numeriqu  | ies 🚽       |                                     |                                             |                                              |                  |      |         |          |           |         |          |                                         |
| 10    | Dépenses                             | < |      | GBE Bienvenüe Gwé  | naëlle GBE  |                                     |                                             |                                              |                  |      |         |          |           |         |          |                                         |
|       | Annhunan                             | 2 |      | CLEMENCEAU         | ucie LCU    |                                     | -                                           |                                              |                  |      |         |          |           |         |          |                                         |
| =     | Analyses                             | ~ |      | GRANIER Luc        | GR .        | Contingent : 15                     | 4h                                          |                                              | -                |      |         |          |           |         |          |                                         |
| °¢    | Configuration                        | < |      | MICHEL Fabien      | FML         | Heures planifiée<br>Heures effectué | es : 113h (73% du co<br>ies : 152h 30m (99% | ntigent   delta : 41h<br>du contigent   delt | )<br>a : 1h 30m) |      |         |          | -         | _       | -        |                                         |
| 2     | Outils                               | < |      | NORMAN Alexa       | ndre ANN    |                                     |                                             |                                              |                  |      |         |          |           |         |          |                                         |
|       |                                      |   | Þ    | Suivi Prod PV      |             |                                     |                                             |                                              |                  |      |         |          |           |         |          | -                                       |
|       |                                      |   | Þ    | Support Hespul     |             |                                     |                                             |                                              |                  |      |         |          |           |         |          |                                         |

#### La charge de travail dans le budget du projet

Si nous reprenons l'exemple du projet précédent, il avait comme objectif 1 000 heures, réparties en 900h en WP2 et 100h en WP5, nous voyons ici que ces heures ont été valorisées en fonction du taux horaire mensuel des individus qui travaillent sur ce projet -> Réalisé

Nous pouvons voir que le budget Frais de Personnel est casi identique aux heures planifiées. Dans le cas de subvention, c'est parfait, au contraire s'il s'agit d'une prestation, nous savons qu'aucune marge sera réalisée.

Il est facile ensuite de comparer la valeurs des heures réellement réalisées par les salariés et la valeur des heures prévues.

| Budgets                   | PilotCit24 - Pilot Cities 2024                      |                           |              |                  |              |              |  |  |  |  |  |
|---------------------------|-----------------------------------------------------|---------------------------|--------------|------------------|--------------|--------------|--|--|--|--|--|
| Nom                       | ^                                                   | Budget                    | Financé      | Reste à financer | h planifiées | Réalisé      |  |  |  |  |  |
| 👻 🖬 PilotCit24 - Pilot Ci | ties 2024                                           | 122 817,00 € / 122 817,0  | 104 525,43 € | 18 291,57 €      | 71 278,66 €  | 108 292,89 € |  |  |  |  |  |
|                           | 24 = 31/12/2024                                     | 122 817,00 € / 122 817,0  | 104 525,43 € | 18 291,57 €      | 71 278,66 €  | 108 292,89 € |  |  |  |  |  |
| 👻 🗁 Frais de per          |                                                     | 71 218,00 € / 71 218,00 € | 56 543,89 €  | 14 674,11 €      | 71 278,66 €  | 62 299,90 €  |  |  |  |  |  |
| ▶ 🗖 WP2 - W               | P2 - A2.5. Refonte et amélioration de la plateforme | 65 430,00 €               | 50 237,73 €  | 15 192,27 €      | 70 021,06 €  | 61 460,64 €  |  |  |  |  |  |
| WP5 - W                   | P5 - A5.2. Gestion financière et administrative     | 5 788,00 €                | 6 306,16 €   | 518,16 €         | 1 257,59 €   | 839,26 €     |  |  |  |  |  |

#### La charge de travail dans le suivi projet

Vous pourrez également retrouver des comparaisons des heures que vous avez planifiées au regard des heures réalisées dans le Suivi du projet.

Il va vous permettre d'avoir, par une vue heures ou dépenses, un suivi plus fin par tâche, par participant et par période.

Vue en Heures

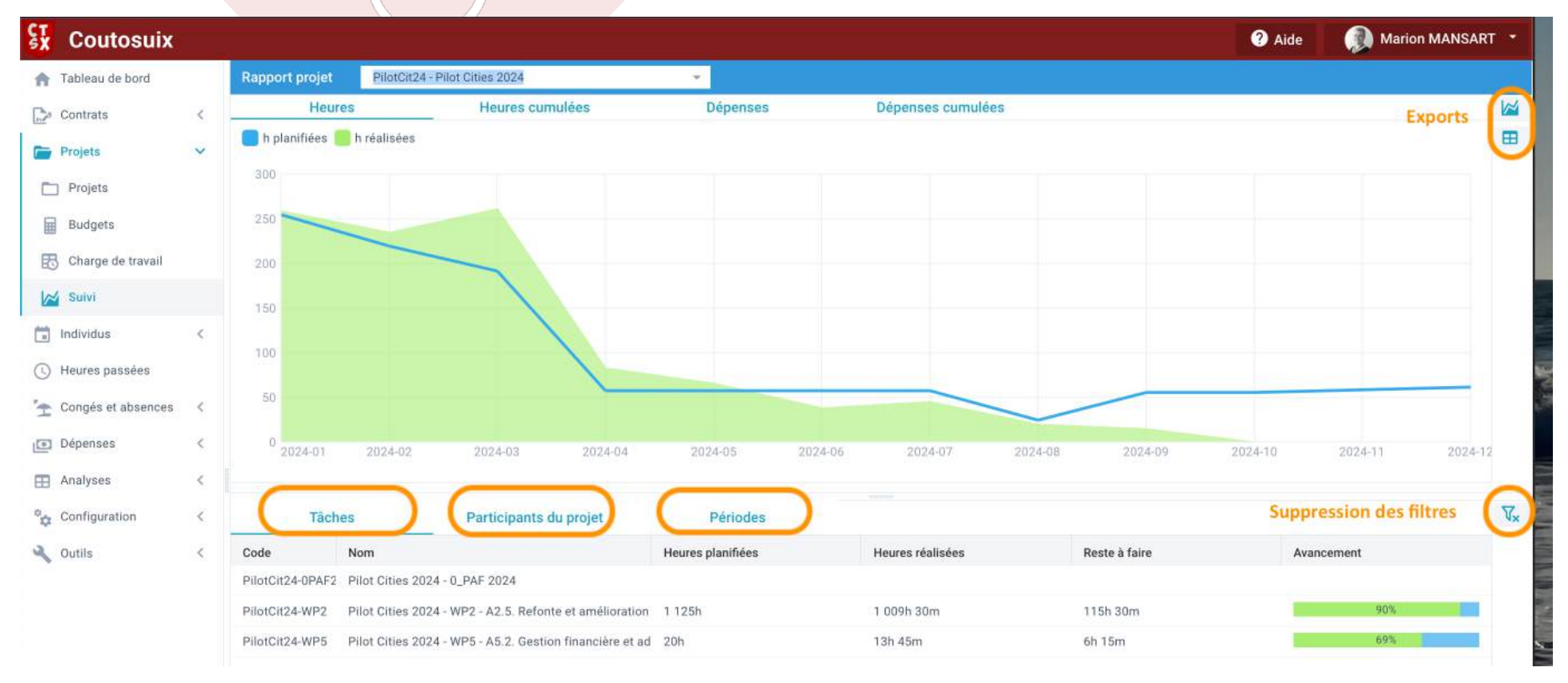

La charge de travail dans le suivi projet

Ci dessus exemple avec un filtre sur un participant du projet.

#### Vue en Heures cumulées

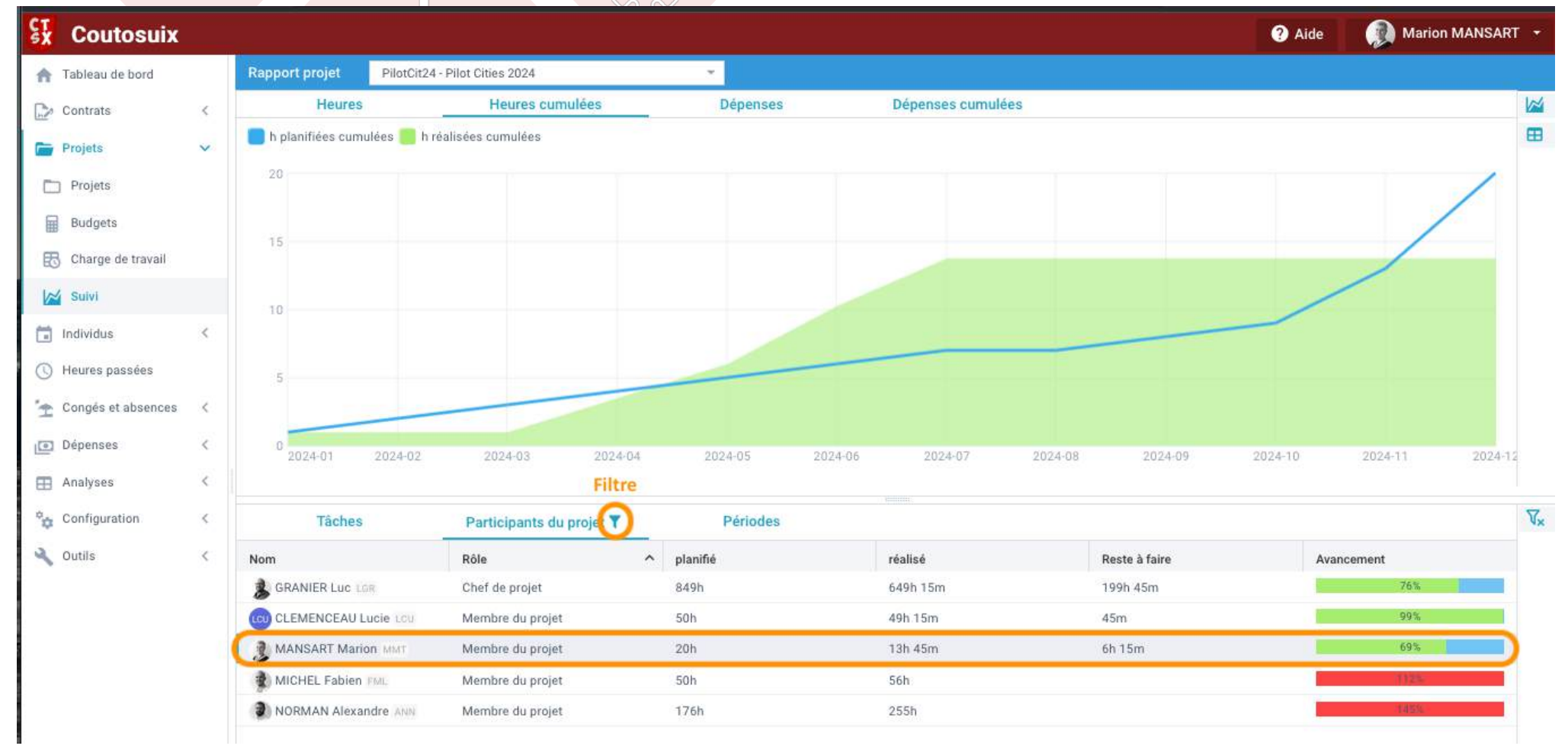

Le plan de charges

Le plan de charge est une vue compilée de toutes les affectations des individus pour tous les projets.

| ST SX | Coutosuix        |   |                              |                      |          |             |                              | _               |             |               |               |              |                     |         |          |           | ? Aide | Marion    | MANSART -  |
|-------|------------------|---|------------------------------|----------------------|----------|-------------|------------------------------|-----------------|-------------|---------------|---------------|--------------|---------------------|---------|----------|-----------|--------|-----------|------------|
| A     | Tableau de bord  |   | Plan de charge D             | Janvier 2024         | i A      | Septer      | mbre 2024                    |                 | Sélectionne | r des utilisa | teur:         | Pilot Cities | 2024                |         |          |           |        | Appliquer | 🛓 Exporter |
|       | Contrats         | < | Projet / Tâche               | ^                    | CLEMENO  | EAU         | GRANIER                      | Luc LGR         | MANSAR      | T Marion      | MICHEL<br>FML | Fabien       | NORMAN<br>Alexandre | B ANN   | Total    |           |        |           |            |
|       | Projets          | < | Filtrer                      |                      | Planifié | Réalisé     | Planifié                     | Réalisé         | Planifié    | Réalisé       | Planifié      | Réalisé      | Planifié            | Réalisé | Planifié | Réalisé   |        |           |            |
|       | Individus        | ~ | 💌 🖿 PilotCit24 - Pilot Citie | es 2024              | 50,00    | 49,25       | 687,00                       | 649,25          | 8,00        | 13,75         | 50,00         | 56,00        | 176,00              | 255,00  | 971,00   | 1 023,25  |        |           |            |
|       | Contingent       |   | WP2 - WP2 - A2.5.            | Refonte et améliora  | 50,00    | 49,25       | 687,00                       | 649,25          | 0,00        | 0,00          | 50,00         | 56,00        | 176,00              | 255,00  | 963,00   | 1 009,50  |        |           |            |
| =     | Suivi individuel |   | WP5 - WP5 - A5.2.            | Gestion financière ( | 0,00     | 0,00        | 0,00                         | 0,00            | 8,00        | 13,75         | 0,00          | 0,00         | 0,00                | 0,00    | 8,00     | 13,75     |        |           |            |
| Ξ     | Suivi équipes    |   |                              |                      |          | Co          | ntingent : 1<br>Inifié : 50h | 193h 30m        | 1           |               | -             |              |                     |         |          |           |        |           |            |
| €     | Salaires         |   | Total                        |                      | 50,00    | 4 Dis<br>Ré | sponible : 1<br>alisé : 49h  | 143h 30m<br>15m | 8,00        | 13,75         | 50,00         | 56,00        | 176,00              | 255,00  | 971,00   | 1 023,25  |        |           |            |
|       |                  |   | Disponibilité sur la période | 9                    |          | 1 145,50    |                              | 400/10          | -           | 1 131,50      |               | 1 137,25     |                     | 933,25  |          | 59 909,25 |        |           |            |